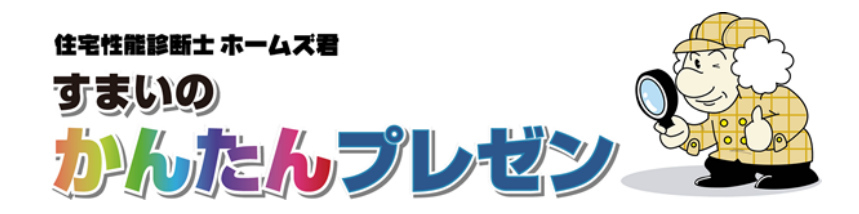

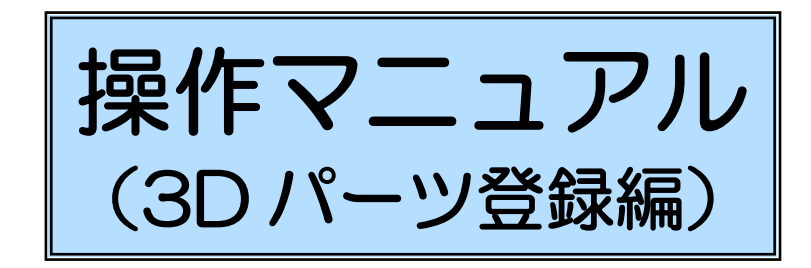

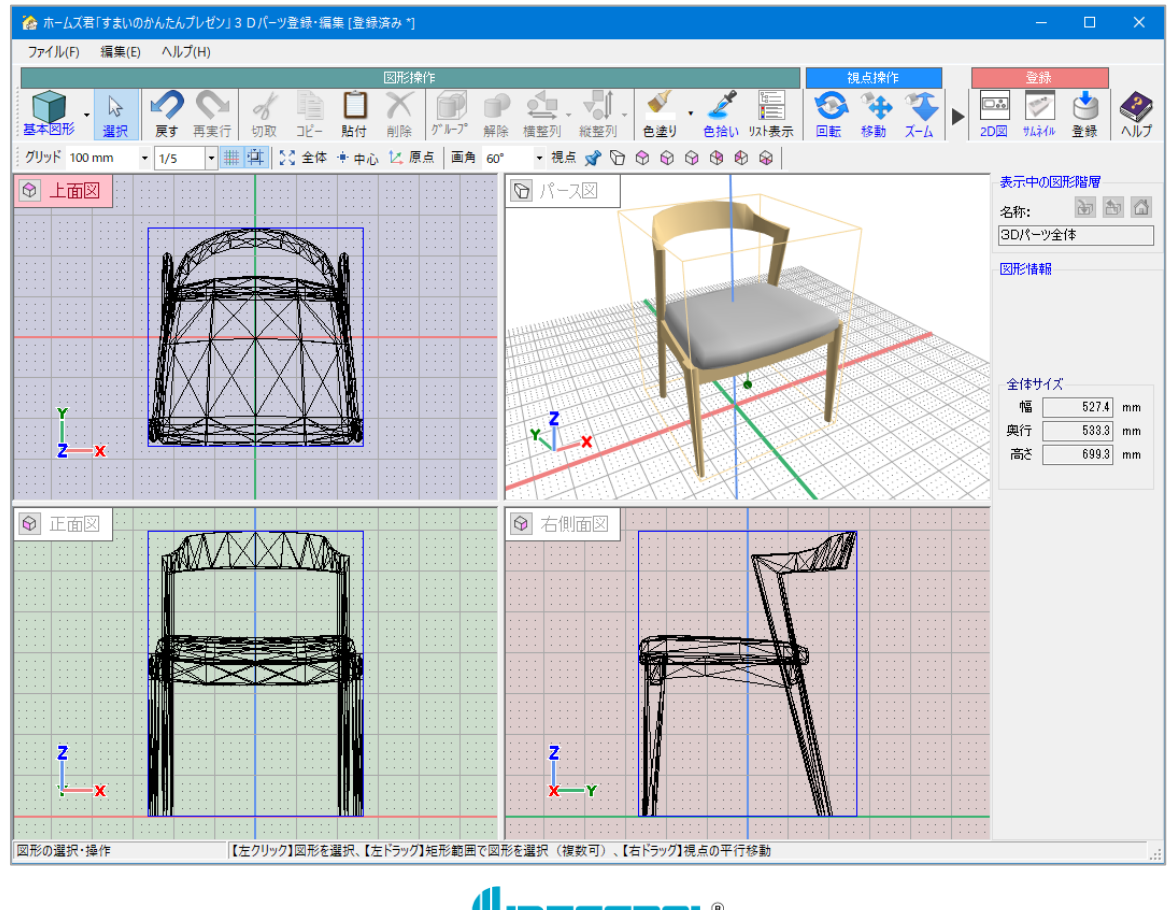

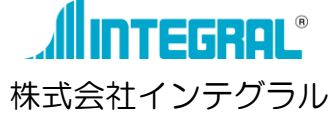

| 《目》                              |   |
|----------------------------------|---|
| 概要                               | 1 |
| 【3Dパーツ登録・編集画面】の各部名称              | 2 |
| 1. 各モードのフロー                      | 3 |
| 1-1 新規作成(データ変換)                  | З |
| 1-2 新規作成(基本図形の組み合わせ)             | 4 |
| 1-3 パーツ編集                        | 5 |
| 1-4 パーツ削除                        | 6 |
| 2. 機能詳細                          | 7 |
| 2-1 図形操作                         | 8 |
| 2-2 視点操作                         |   |
| 2-3 登録                           |   |
| 他のパソコンにコピーする                     |   |
| • 他のパソコンで、作成した 3D パーツを含む物件データを見る |   |

### 概要

▼【3Dパーツ登録・編集画面】では、ホームズ君「すまいのかんたんプレゼン」内で使用する、住設・ 家具・外構部材等の様々な「3Dパーツ」を追加作成、編集が行えます。

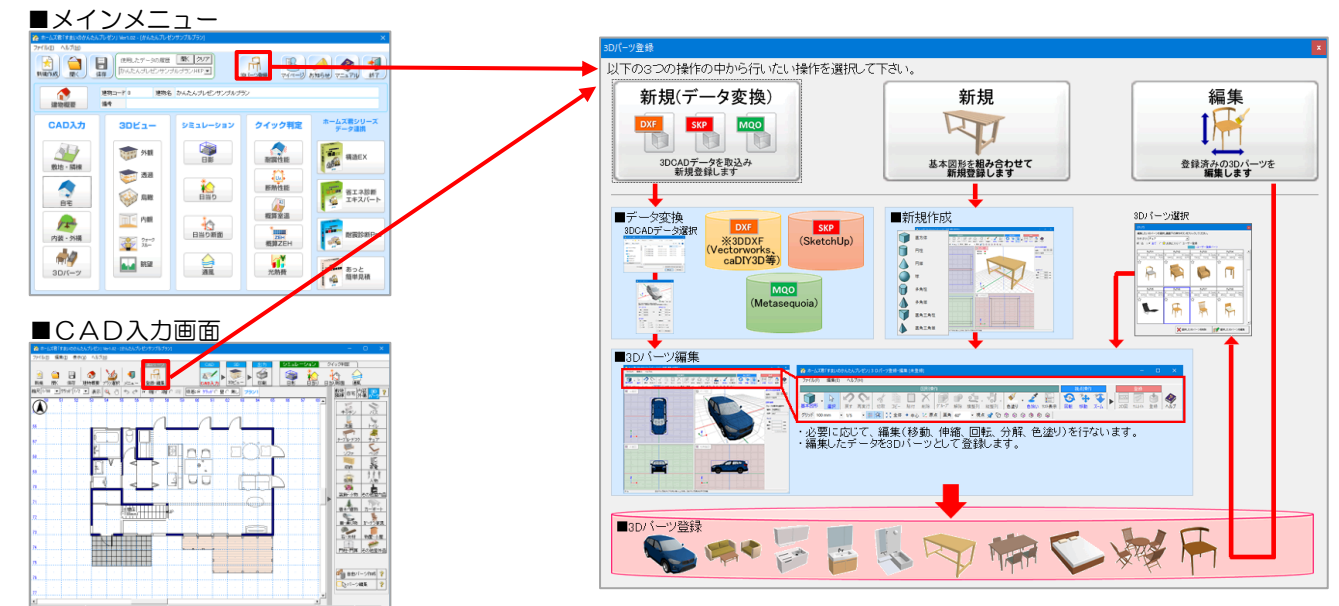

▼【3D パーツ登録・編集画面】では、以下の3つの操作の流れがあります。

▼3DCAD データ取込み、新規登録 新規 (データ変換) <sup>DXE</sup> <sup>SKP</sup> <sup>SKP</sup> <sup></sup>

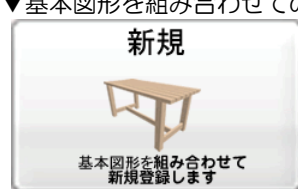

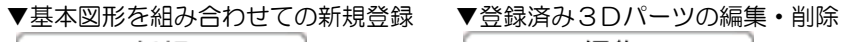

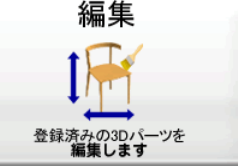

▼3Dパーツは以下の2種類に区分されます。

①標準同梱パーツ……… 本製品に初期登録されている 3D パーツです。直接編集はできません。 編集対象として選択した場合は、そのパーツのコピーを新たな 3D パーツとして 別名登録します。

②ユーザー登録パーツ……ユーザーが追加登録した 3D パーツです。直接編集、別名登録いずれも可能です。

- ▼1つの「3Dパーツ」は以下の①~③で構成されます。
  - ①【CAD 入力画面】や平面図で表示するための「<u>2D 図」</u>
  - ② [3D パーツ選択画面] で表示するための「<u>サムネイル」※</u>
  - ③【3D ビュー画面】で表示するための「<u>3D パーツデータ」</u>

※追加登録した3Dパーツ(ユーザー登録パーツ)は、[3D パーツ選択画面]でパーツ名の背景色 で判別できます。

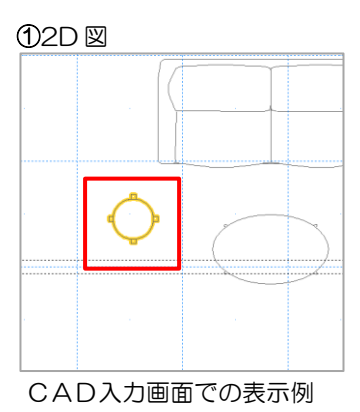

②サムネイル - :1 - tf - \$289/1 - > //01 fa/?02 fa/?03 H.Sen0 W D H.f.om0 W D H.f.om3 530, 700 840 800 875 730 720 760 M R 
 72704
 72705
 72706
 72707

 D
 H (nn)
 W
 D
 H (nn)
 W
 D
 H (nn)

 380
 330
 430
 670
 1550
 870
 470
 550
 730
 490
 490
 F 
 fx708
 fx709
 fx710
 fx711

 D
 H (me)
 W
 D
 H (me)
 W
 D
 H (me)

 450
 490
 750
 590
 530
 720
 450
 520
 790
 090
 740
 770
 3Dパーツ選択画面での表示例

③3D パーツデータ

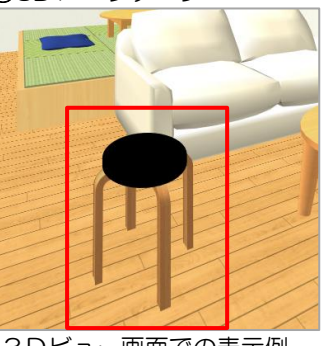

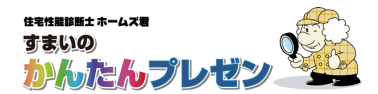

【3Dパーツ登録・編集画面】の各部名称

# −▼ツールバー(上段)

|                                                                                                    | す 💦 削除                                                                                                    |
|----------------------------------------------------------------------------------------------------|----------------------------------------------------------------------------------------------------|
| 「●●●●●●●●●●●●●●●●●●●●●●●●●●●●●●●●●                                                                                                    | <u></u>                                                                                                    |
| 図形の階層構造、材料リスト表示 😵 🎨 🏹 視点操作 🔤 (CAD 入力画面) で表示する 2                                                                                                    | 2D 図の生成                                                                                                    |
| [3D パーツ選択画面]で表示するサムネイル画像の生成 🔮 3D パーツの登録 🗼 本マニュア                                                                                                    | ルの表示                                                                                                    |
|                                                                                                    |                                                                                                    |
| ┃ 「▼ツールバー(下段)                                                                                                    |                                                                                                    |
| □ □ □ □ □ □ □ □ □ □ □ □ □ □ □ □ □ □ □                                                                                                    | 心表示                                                                                                    |
| 【 2 原点 原点の中心表示   画角 60° → パース図の画角変更   視点 📌 🕞 🗇 🕎 🕎 🌚 🛞 パース図の                                                                                          | 表示面変更                                                                                                    |
| □ パース図の影表示 ON/OFF 切り替え                                                                                                    |                                                                                                    |
| 徐 ホームズ君「すまいのかんたんプレゼン」3 Dパーツ登録・編集 [登録済み *]                                                                                                    | – 🗆 X                                                                                                    |
|                                                                                                    |                                                                                                    |
| 基本図形 選択 戻す 再実行 切取 ユピー 貼付 削除 ゲループ 解除 横弦列 縦弦列 色塗り 色拾い yz+表示 回転 移動 ズーム 20回 サムネィル 登録 /<br>グリッド 100 mm ・ 1/5 ・ 難 弾 いう全体 + 中心 忆 原点 画角 60 ・ 視点 ダ ひ ゆ ゆ ゆ ゆ ゆ |                                                                                                    |
|                                                                                                    | 表示中の図形階層<br>名称: 🔂 🛅 🙆<br>3Dパーツ全体                                                                                                    |
|                                                                                                    | 図形情報<br>1 個の図形を選択中                                                                                                    |
|                                                                                                    | And The Lot of Land Control of Land Control of |
|                                                                                                    | 種別 <u>クルーフ</u> 名称 座標系変換                                                                                                    |
| Y Y                                                                                                    | <ul> <li>種別 (2ル−7)</li> <li>名称 座標糸変換</li> <li>サイズ</li> <li>「幅 527.4 mm</li> <li>奥行 533.3 mm</li> </ul>                                                                                                    |
|                                                                                                    | 種別 (2ル-7)<br>名称 座標系変換<br>サイズ<br>幅 <u>5274</u> mm<br>奥行 <u>533.3</u> mm<br>高达 <u>699.3</u> mm<br>ビ 三辺の比を固定                                                                                                    |
|                                                                                                    | <ul> <li>種別 2ル-7</li> <li>名称 座標糸変換</li> <li>サイズ</li> <li>幅 5274 mm</li> <li>奥行 5333 mm</li> <li>高さ 6993 mm</li> <li>ア 三辺の比を固定</li> <li>基準点座標</li> <li>× 0.0 mm</li> <li>Y 0.0 mm</li> </ul>                                                                                                    |
|                                                                                                    | <ul> <li>権別 2ル-7</li> <li>名称 座標糸変換</li> <li>サイズ</li> <li>「ケイズ mm<br/>奥行 5333 mm<br/>高さ 6993 mm<br/>ビ 三辺の比を固定</li> <li>基準点座標<br/>X 0.0 mm<br/>Y 0.0 mm</li> <li>この mm</li> <li>回転角度</li> </ul>                                                                                                    |
|                                                                                                    | 種別 2ル-7<br>名称 座標糸変換<br>サイズ<br>幅 <u>5274</u> mm<br>奥行 <u>5333</u> mm<br>高さ <u>6993</u> mm<br>ビ 三辺の比を固定<br>基準点座標<br>× 0.00 mm<br>Z 0.00 mm<br>回転角度<br>× 0.0 度<br>Y 0.0 度<br>Y 0.0 度<br>Z 0.0 度                                                                                                    |
|                                                                                                    | 種別 <u>2ル-7</u><br>名称 座標系変換<br>サイズ<br>幅 <u>5274</u> mm<br>奥行 <u>5333</u> mm<br>高さ <u>6993</u> mm<br><u>マ 三辺の比を固定</u><br>基準点座標<br>X <u>00</u> mm<br>Y <u>000</u> mm<br>Z <u>000</u> mm<br><b>回転角度</b><br>X <u>000</u> 度<br>Y <u>000</u> 度<br>Z <u>000</u> 度                                                                                                    |
|                                                                                                    | 種別 2ル-7<br>名称 座標系変換<br>サイズ<br>幅 <u>5274</u> mm<br>奥行 <u>5333</u> mm<br>高达 <u>6993</u> mm<br>☑ 三辺の比を固定<br>基準点座標<br>X <u>0.0</u> mm<br>Z <u>0.0</u> mm<br>Z <u>0.0</u> g<br>Y <u>0.0</u> g<br>Z <u>0.0</u> g                                                                                                    |

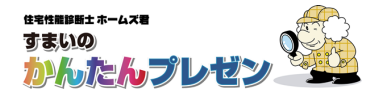

# 1. 各モードのフロー

※3D パーツの編集・登録の操作内容の詳細については、「2.機能詳細」をご参照ください。

## 1-1 新規作成(データ変換)

3D CAD ソフト等で作成された 3D データを取込み・編集し登録を行います。

取り込めるファイル形式は以下の3種類です。

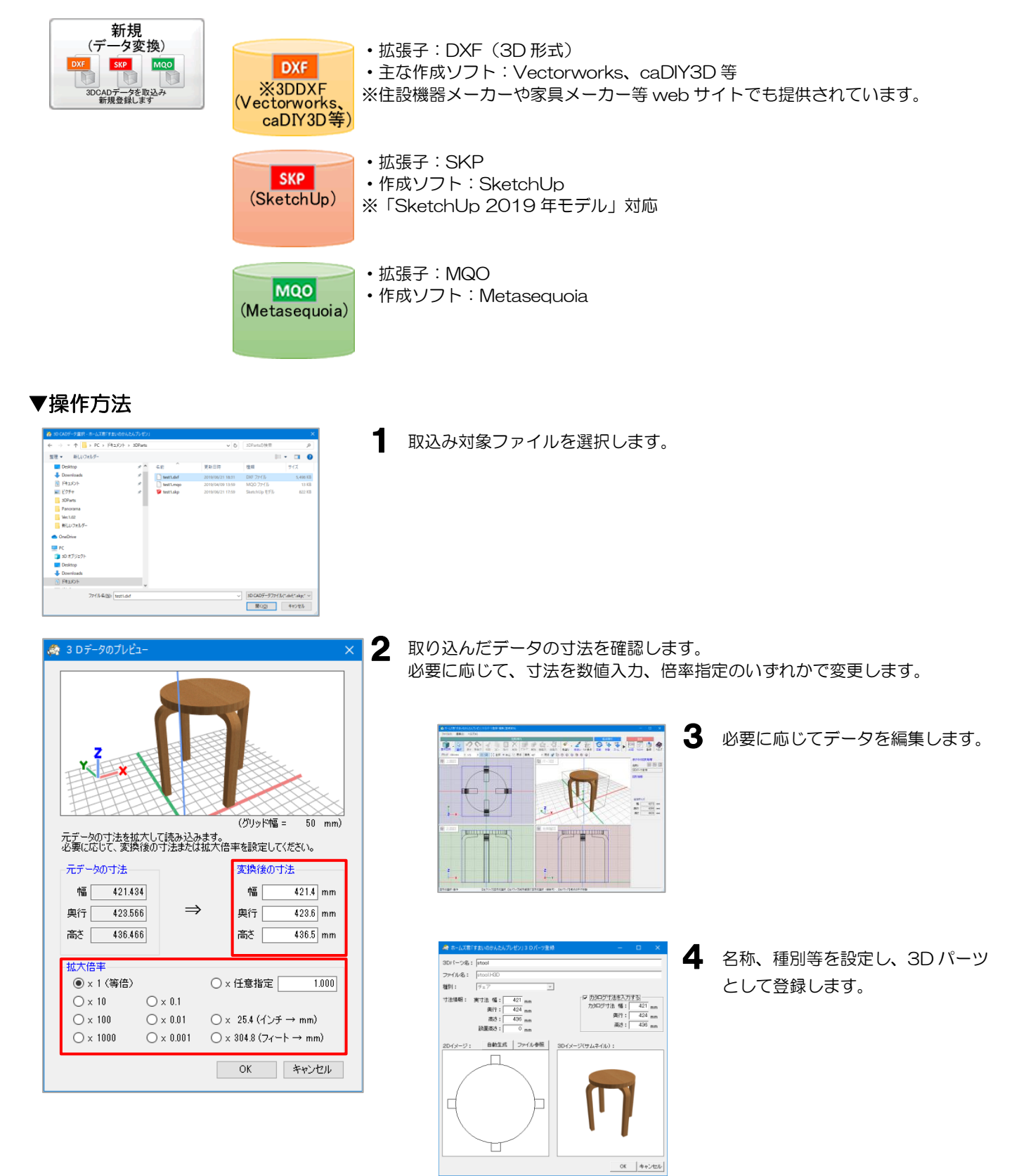

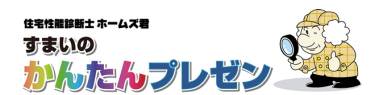

## 1-2 新規作成(基本図形の組み合わせ)

直方体や多角柱などの基本図形を組み合わせて新たな 3D パーツを作成します。

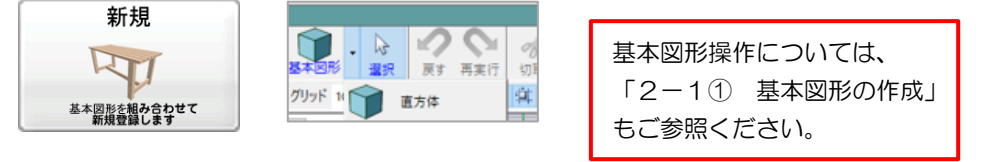

▼操作方法(例:基本図形を用いてテーブルを作成)

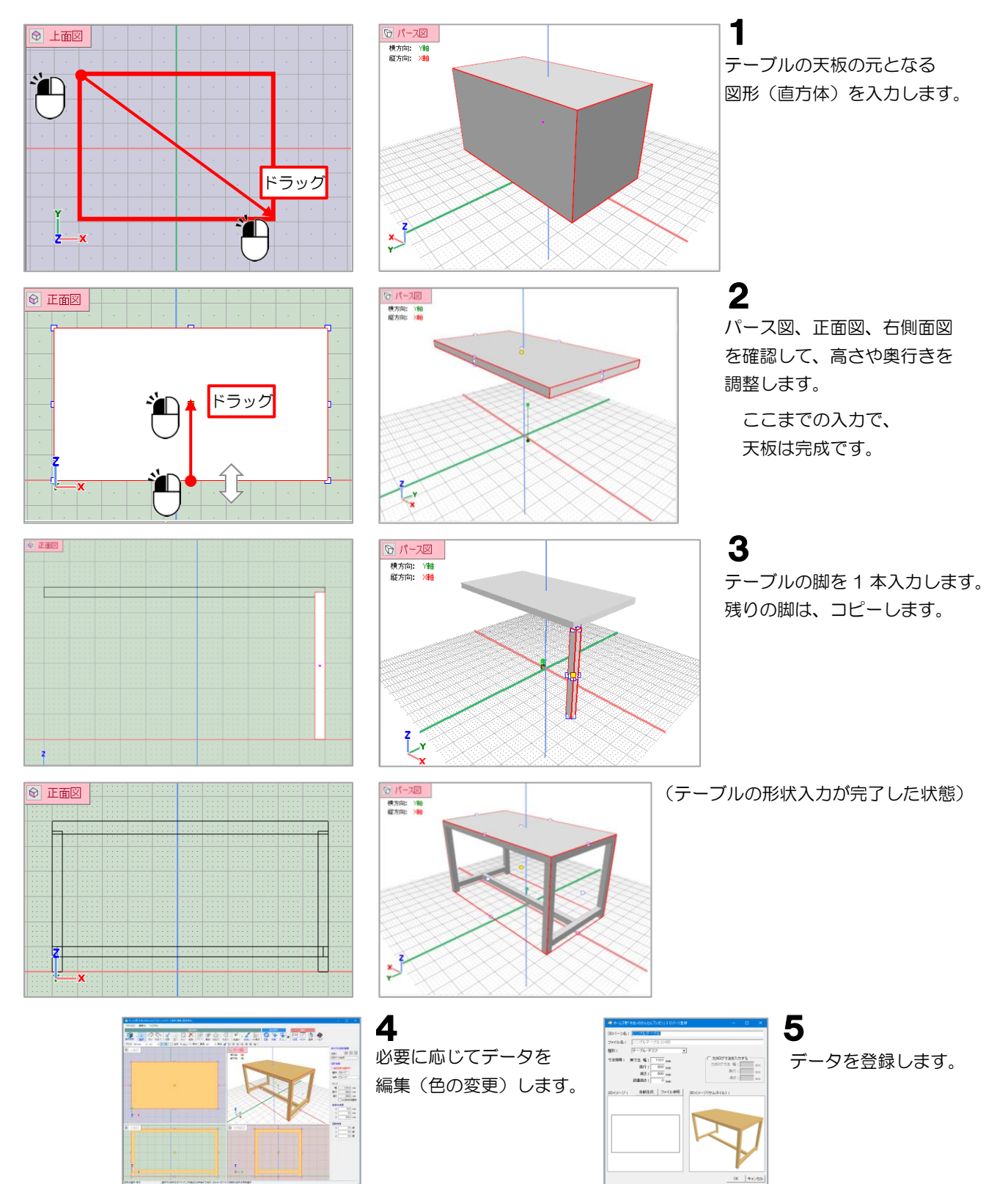

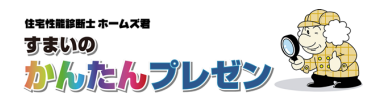

### 1-3 パーツ編集

登録済の 3D パーツを編集します。

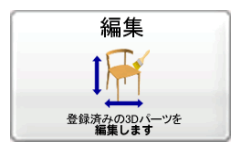

### ▼操作方法

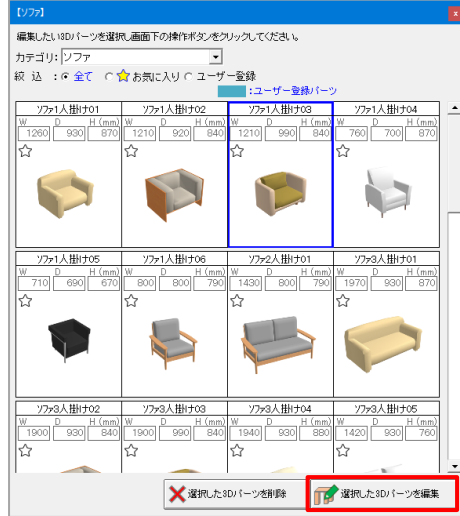

1

対象とする 3D パーツを選択し、 「選択した 3D パーツを編集」ボタンをクリックします。

※読み取り専用のパーツ(標準同梱パーツ)を選択した場合は、 そのパーツのコピーが作成され、編集画面に進みます。

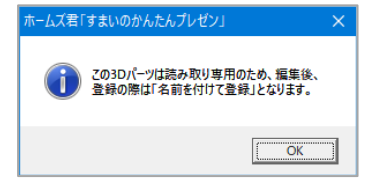

| 🚓 3 Dデータのプレビュー 🛛 🗙                                                     |
|------------------------------------------------------------------------|
|                                                                        |
| (グリッド幅 = 20 mm)<br>デデータの寸法を拡大して読み込みます。<br>少知っていて、変換をのすま本を仕がて使また場合」で代すい |
| 名表に応じて、友保後の当広みたは1%へに手で設定していたでい。<br>ニュートカナナナ 本体がのナナナ                    |
| 元ナータの引法                                                                |
| 幅 121.122 幅 121.1 mm                                                   |
| 與行 98.658 ⇒ 與行 98.7 mm                                                 |
| 高さ 83.665 高さ 83.7 mm                                                   |
| 拡大倍率                                                                   |
| ● x 1 (等倍) ○ x 任意指定 1.000                                              |
| O x 10 O x 0.1                                                         |
| ○ x 100 ○ x 0.01 ○ x 25.4 (インチ → mm)                                   |
| ○ × 1000 ○ × 0.001 ○ × 304.8 (フィート → mm)                               |
| OK キャンセル                                                               |

2 必要に応じて、寸法を数値入力、倍率指定のいずれかで変更します。

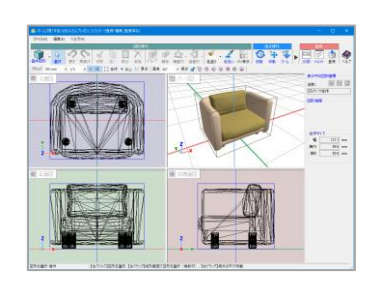

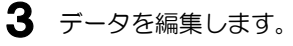

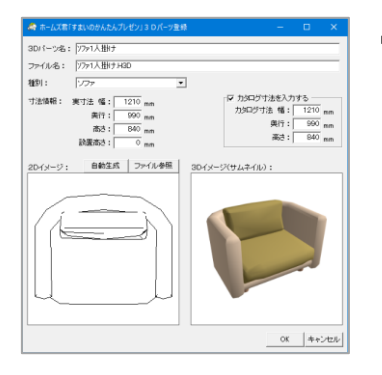

4 データを登録します。

標準同梱パーツを選択してい る場合は、常に別パーツとし て別名登録します。

ユーザー登録パーツを選択し ている場合は、上書き登録す るか、別名登録するかを選択 できます。

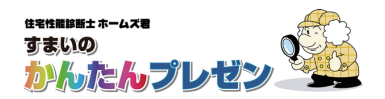

## 1-4 パーツ削除

登録済の 3D パーツを削除します。

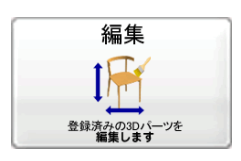

### ▼操作方法

| [キッチン]                                                            |
|-------------------------------------------------------------------|
| 編集したい3Dバーツを選択し画面下の操作ボタンをクリックしてください。                               |
| カテゴリ: キッチン                                                        |
| タイプ : C 全て C I 型 C I 型 C L 型                                      |
| サイズ : © 全て C ~2250mm C 2250~2700mm C 2700mm~                      |
| 叔 込 : ○ 全て C 含 お気に入り C ユーザー登録                                     |
| ・エーリー型部パーノ<br>キッチンW1800対面01 キッチンW1800対面02 ▲                       |
| W D H (mm) W D H (mm) W D H (mm) W D H (mm)                       |
|                                                                   |
|                                                                   |
|                                                                   |
|                                                                   |
|                                                                   |
|                                                                   |
| キッチンW1800対面03 キッチンW1800対面IO1 キッチンW1800対面IO2 キッチンW1800対面IO3        |
|                                                                   |
|                                                                   |
|                                                                   |
|                                                                   |
|                                                                   |
|                                                                   |
|                                                                   |
| キッチンW1800対面L01 キッチンW1800対面L02 キッチンW1800対面L03 キッチンW1800対面L04       |
| W D H (mm) W D H (mm) W D H (mm) W D H (mm) W D H (mm) W D H (mm) |
|                                                                   |
| ★ 選択した3Dパーツを削除 愛択した3Dパーツを編集                                       |
|                                                                   |

削除する 3D パーツを選択し、
 「選択した 3D パーツを削除」ボタンをクリックします。
 ※読み取り専用パーツ(標準同梱パーツ)は削除できません。

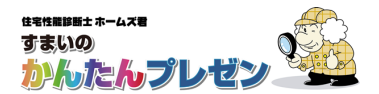

# 2. 機能詳細

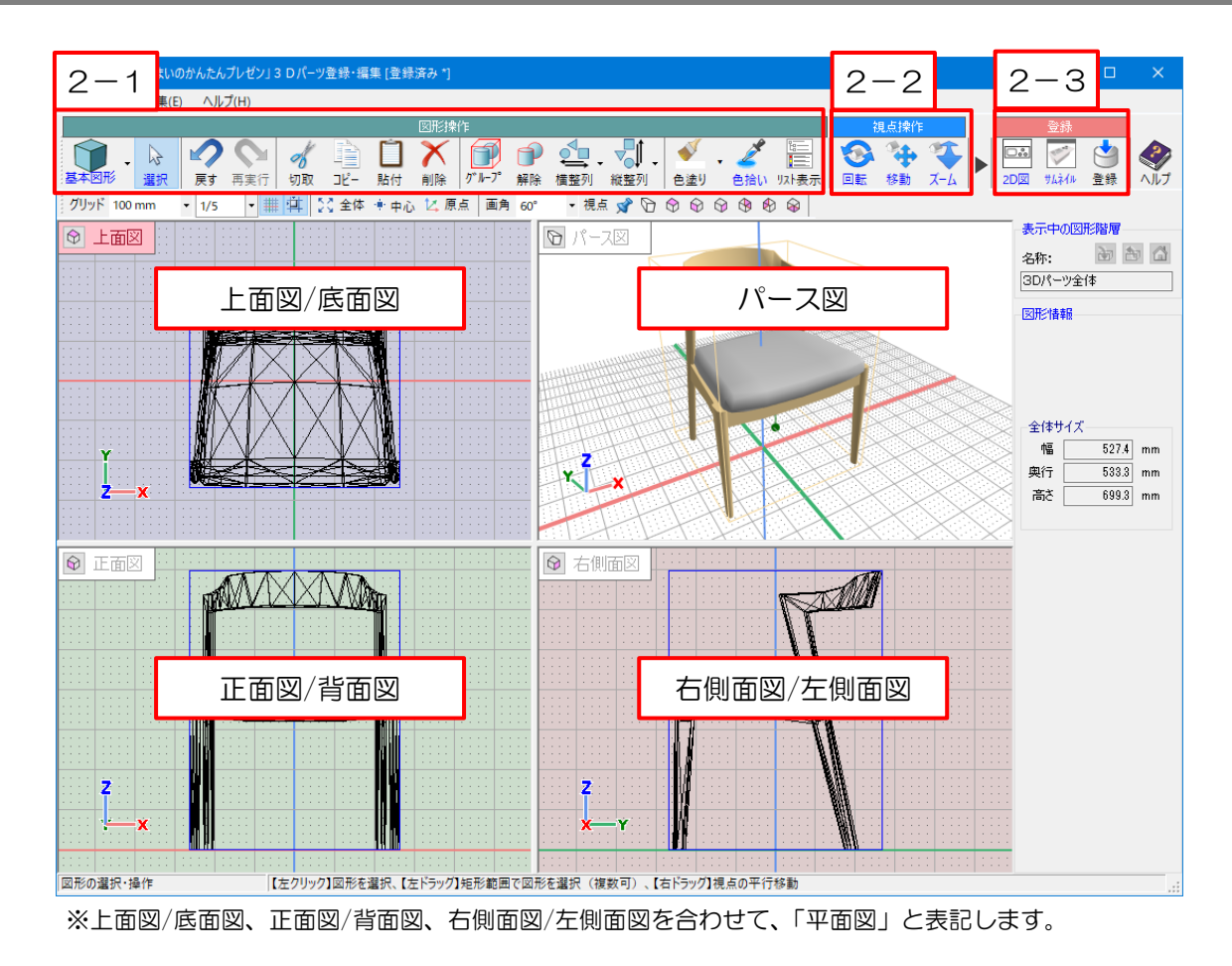

本項では、3Dパーツの登録、編集のための各種機能について説明します。

- 2-1 図形操作
- 2-2 視点操作
- 2-3 登録

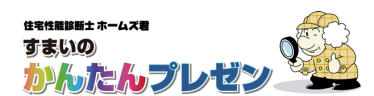

### 2-1 図形操作

#### ①基本図形の作成

直方体や球などの図形を作成します。

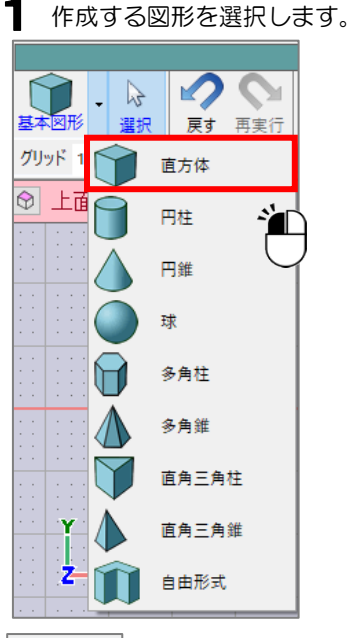

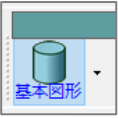

※図形を選択すると、「基本図形」 ボタンの画像が変化します。 同じ図形を入力する場合は、 図形を選択しなおさずに 「基本図形」ボタンを押すだけで 図形を入力できるようになります。 2 平面図またはパース図で、図形を入力します。

באר שני-

ø

切取

20

戻す 再実行

基本図形 - 最

(自由形式以外の図形の場合) 平面図またはパース図内でドラッグすると、

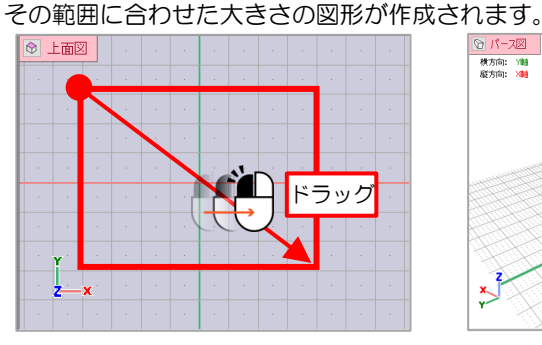

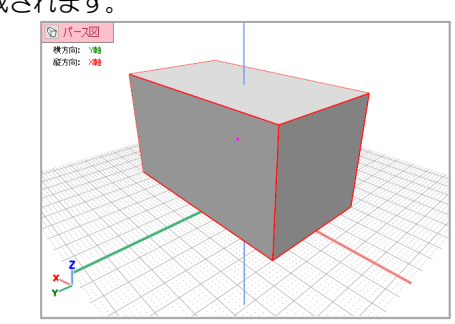

(自由形式の図形の場合)

平面図上でクリックし、多角形の頂点を順に入力します。

最後に始点に戻ってクリックすると入力が完了し、多角形に厚みを持たせた 図形が作成されます。

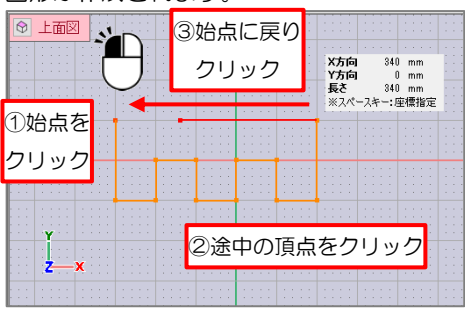

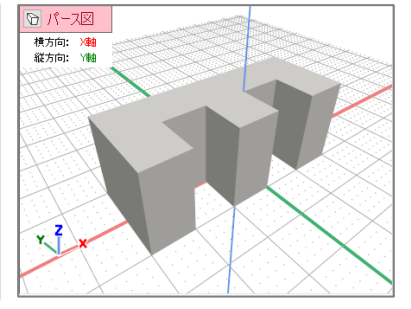

※多角形は辺が交差したり重複したりしないように入力してください。 ※多角形の入力は平面図で行ってください。

#### ②図形の選択

入力済みの図形を選択します。 選択された図形はコピーや削除、色塗り、整列などの各種操作の対象となります。

「選択」ボタンを押し、選択モードにします。

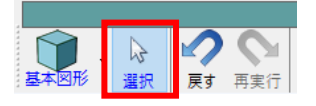

#### 2 平面図またはパース図で図形を選択します。

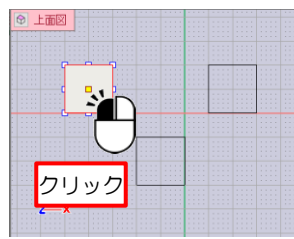

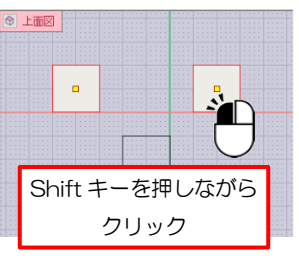

図形を1つ選択します。

複数の図形を選択します。

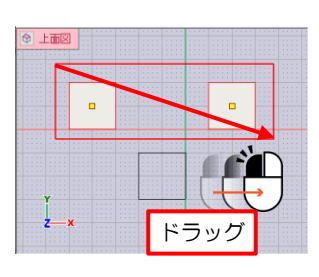

矩形で指定した範囲内の 複数の図形を選択します。

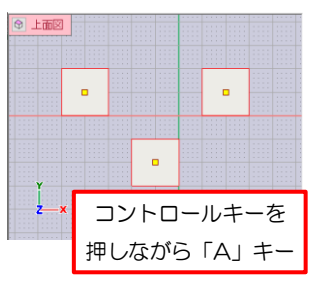

すべての図形を選択します。

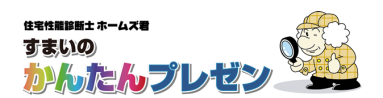

選択モードでは図形を選択する他に、平面図やパース図でドラッグ操作をすることで
 図形の移動、回転、伸縮が行えます。

### ③移動

図形をドラッグして移動させることができます。

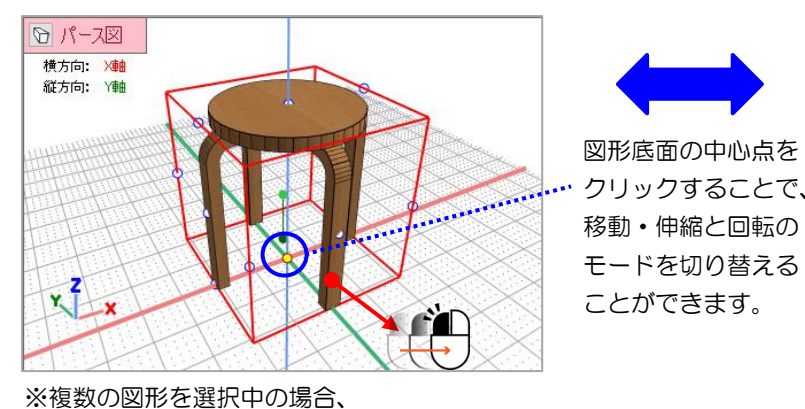

それらをまとめて移動します。

④回転

ガイドの円をドラッグすると、各軸方向に図形を 回転させることができます。

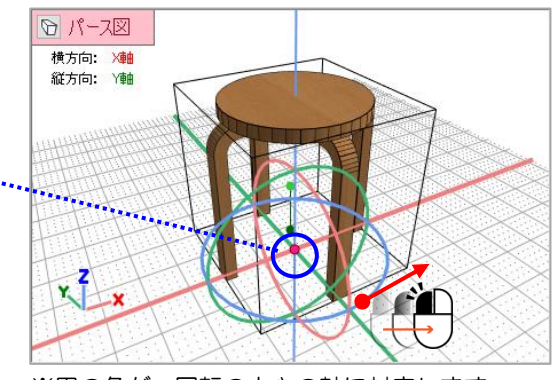

※円の色が、回転の中心の軸に対応します。X軸(赤)、Y軸(緑)、Z軸(青)

### ⑤伸縮

外枠上の点をドラッグすることで、図形を伸縮させることができます。

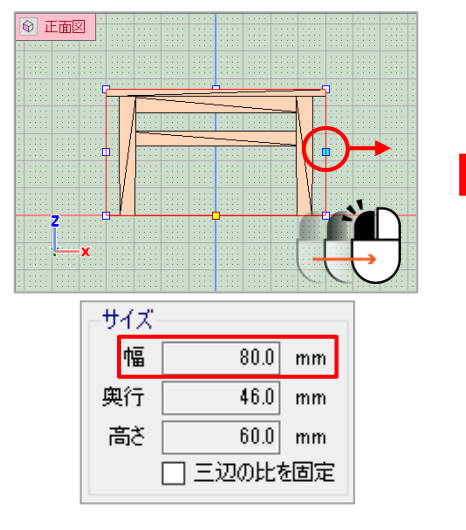

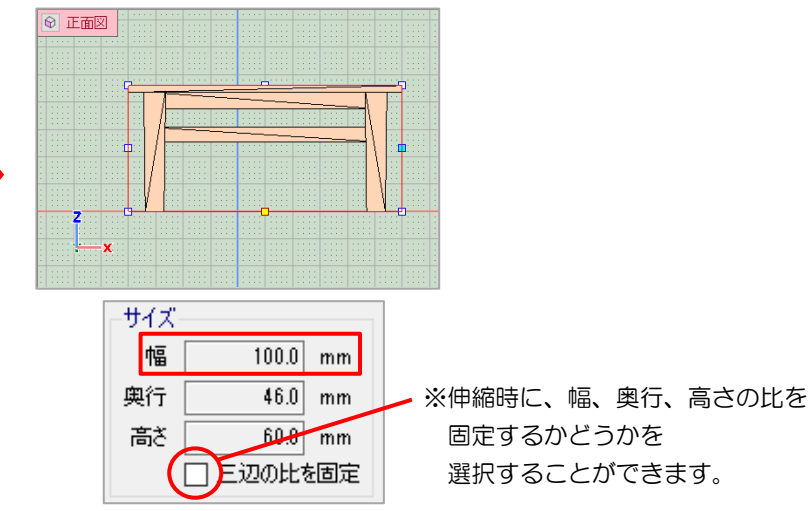

【右クリックメニュー】

図形を右クリックすると、選択中の 状態に応じた操作を選択できます。

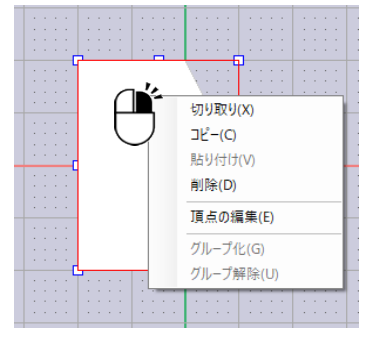

### ⑥頂点の編集

「自由入力」図形の底面で右クリックし「頂点の編集」を選択すると、 多角形の形状を変更できます。

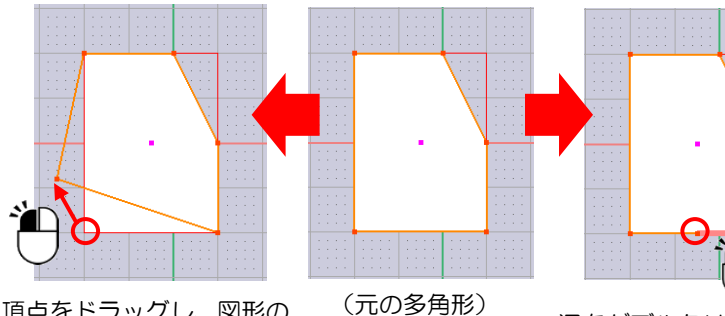

頂点をドラッグし、図形の (元の多角) 形状を変更できます。 (隣接する頂点に重ねることで、 不要になった頂点を削除できます。) 辺をダブルクリックすると、 辺の途中に新たな頂点を追加 します。追加された頂点を ドラッグして変形できます。

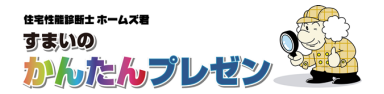

### ⑦グループ化

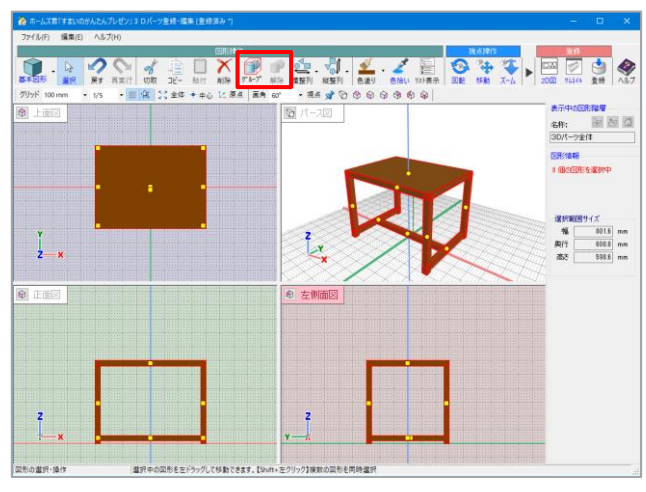

複数の図形をグループ化することができます。

グループ化を行うと、「移動」「伸縮」「回転」「色塗り」が グループ単位で行えます。

図形を複数同時に選択するには、「Shift」キーを押しながら 図形をクリックします。

### **⑧整列**

複数の図形を縦・横に整列させることができます。

例:テーブルの脚となる図形の整列

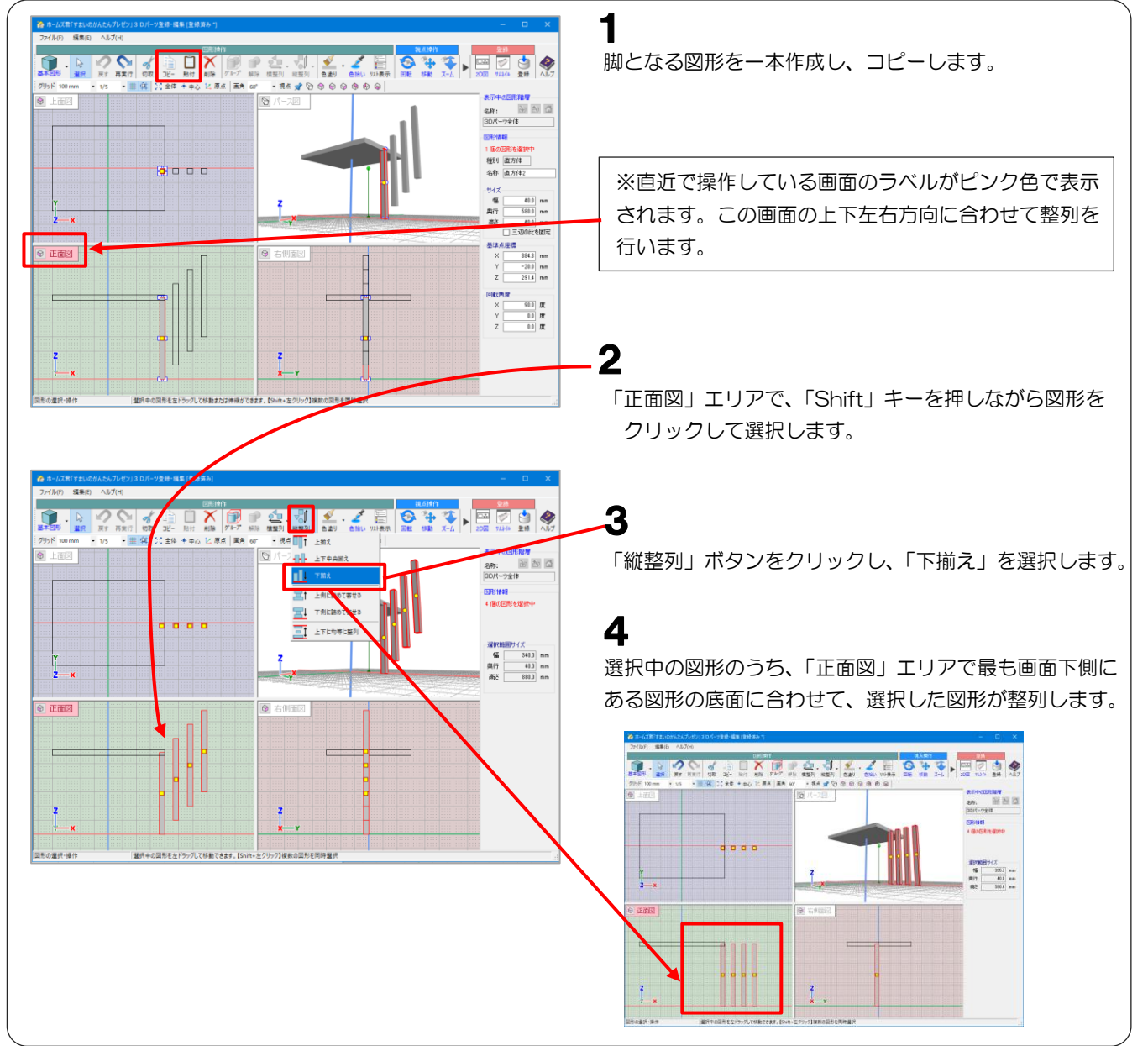

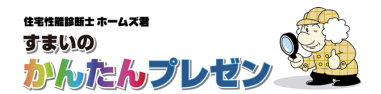

### 9色塗り

選択した図形に着色します。図形は複数選択可能です。

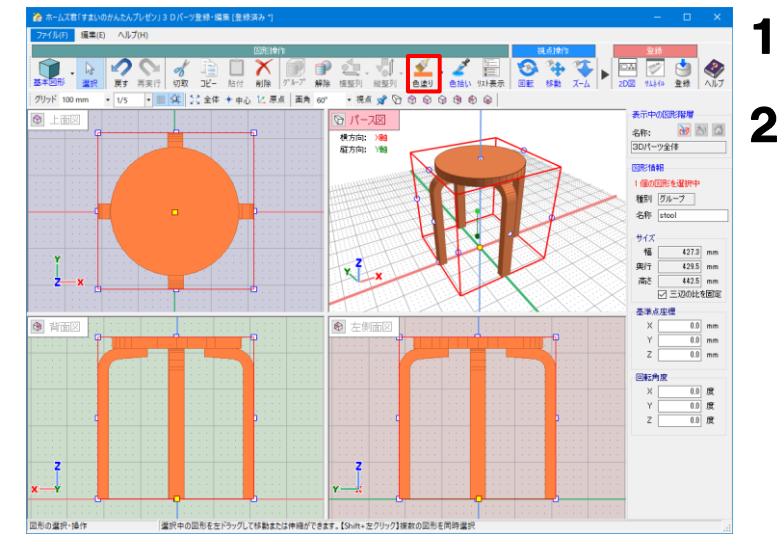

- 対象の図形をクリックして選択します。
- 「色塗り」ボタンをクリックします。
   設定されている色で図形が着色されます。
  - ※「色塗り」ボタン右の「▼」をクリックすると、 [色の設定画面]が開きます。

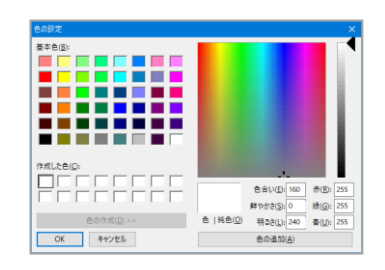

### ⑩色拾い

図形をクリックすると、その箇所の色が「色塗り」の色として設定されます。

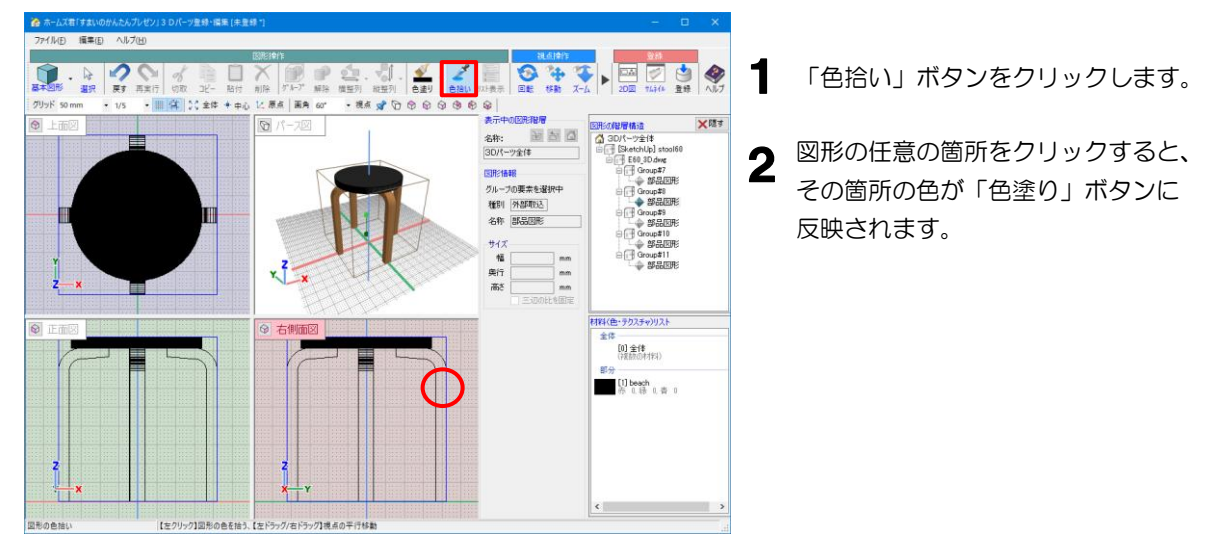

## ①リスト表示

図形の階層構造、使用している色・テクスチャのリストを表示します。

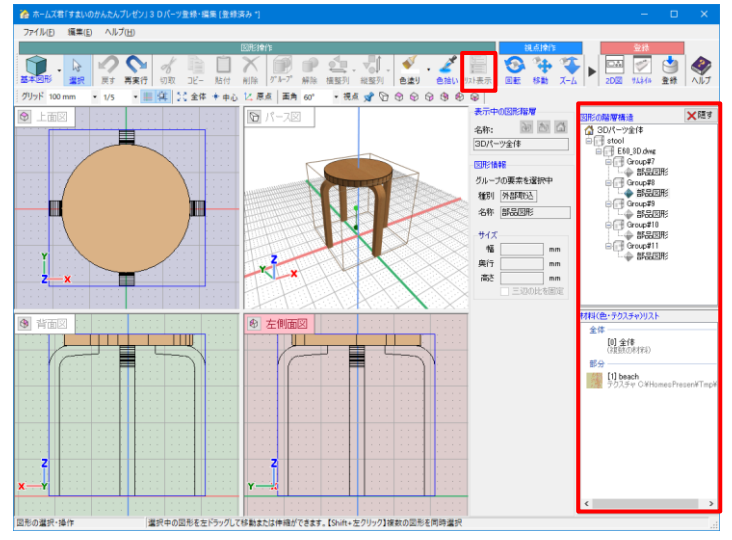

- ※「部分」の色をクリックすると、 図形の中でその色を使用している箇所を 確認することができます。
- ※「部分」の色ダブルクリックするか、 「色塗り」ボタン右の「▼」をクリックすると [色の設定画面]が開き、該当箇所の色を変更できます。

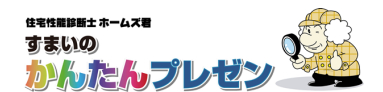

#### 例:リスト表示機能を使ってスツールの座面の色を変更

1 「リスト表示」ボタンをクリックすると、画面右 1446 211 ALT に「図形の階層構造」「材料(色・テクスチャ) + ا 🐑 崔 • ## 📌 🖸 👁 😡 リスト」エリアが表示されます。 1 6 91**4 01** 種別 グルーフ 名称 [SketchUp] stor サイズ 幅 奥行 高さ 421.4 mm 423.5 mm 435.4 mm 史 三次的比较图道 ž\_\* Y Z X 基準点座標 X 00 mm Y 00 mm Z 00 mm ЩЦЦ X 0.0 R Y 0.0 R Z 0.0 R 2 「図形の階層構造」エリアに表示される部品図形 202 7434 218 AU のリストの、座面に相当する部品図形をクリック 10 ±# ++0 12. 原点 | 王内 er · 現点 g ひ つ つ つ の の の します。 XRI 名称: 副 図 図 3Dパーツ全体 1 「上面図」「正面図」「右側面図」エリアに表示さ 四形体報
 グループの要素を確認中
 権利 (外部取込)
 名称 (部品図用) れているスツールが、座面部品のみ色が表示され た状態になります。 <del>サイズ</del> 幅 県行 高さ mm UTT, [0] 全体 [1] beach 3 「材料(色・テクスチャ)リスト」エリアの 「部分」リストに表示されているテクスチャを ダブルクリックします。 形の選択・操作 選択中の回形を左ドラック [色の設定画面] が表示されます。 ----き合い(E):160 赤(E) 鮮やかき(S):0 時(G 4 変更したい色をクリックし、「OK」ボタンを 8U): 色の追加は クリックします。 選択した色で座面部品が着色されます。 
 Image: Constraint of the state of the state of **3** -\* 81 XIIII 10 10 10 名称: (30パーツ全体 CDF:1698
 グループの要素を選択中
 種別 (外部取込)
 名称 [部品図形] サイズ 幅 奥行 高5 | nn | nn | nn 1時(色・ラクステャ)リスト 全体 [0] 全体 (視前の村和) [1] beach 亦 L 禄 L 泰 D ¢ 【左クリック】国形の色を抽う、【左 ッグ/右ドラック]視点の平行移動

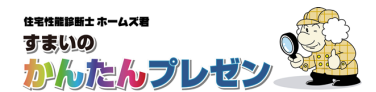

#### 例:基本図形を組み合わせて複雑な形状を作成する

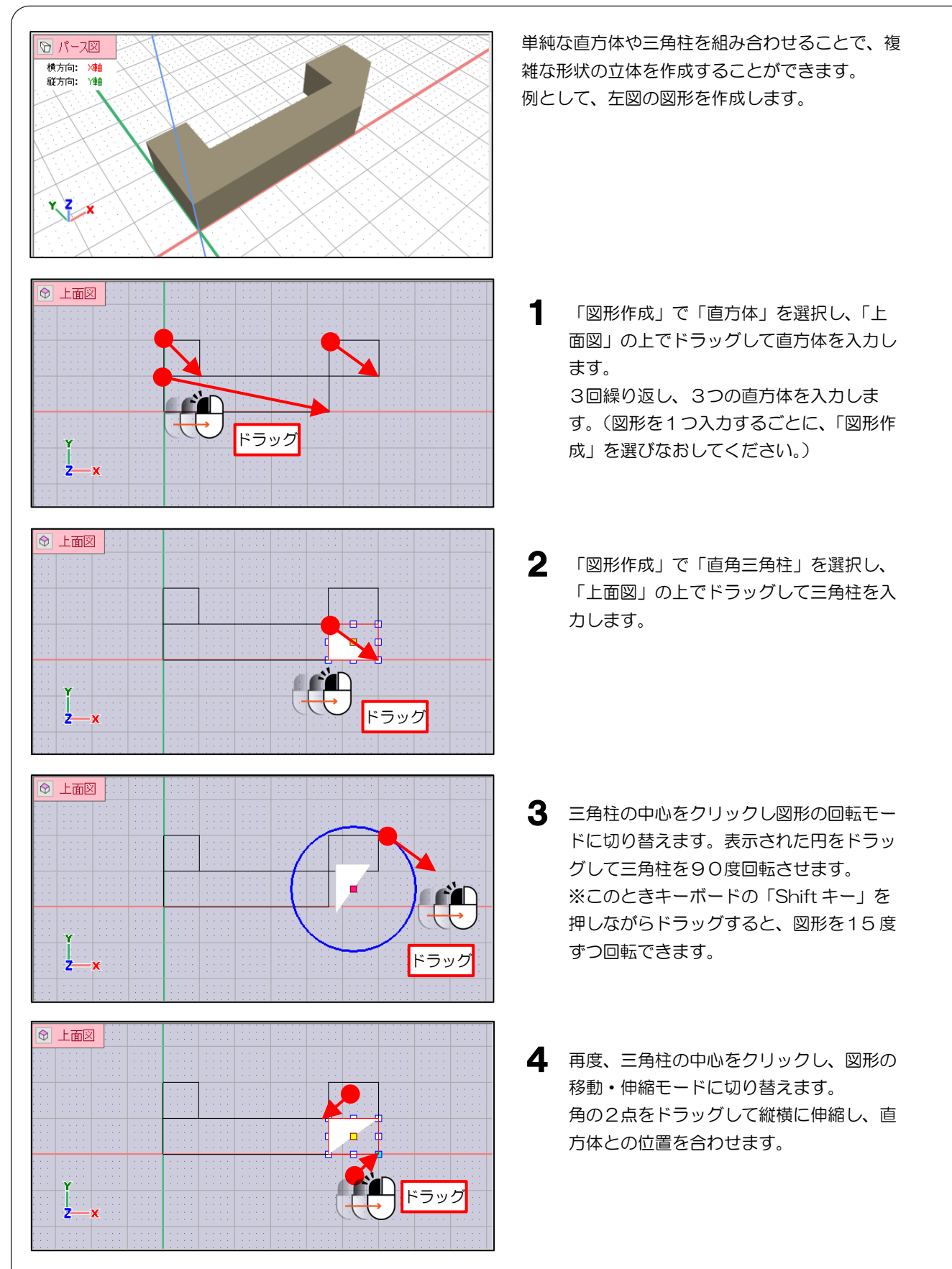

以上で、一番上の図の立体図形ができました。

これらの基本図形をグループ化して1つの図形にするとで、組み合わせた図形全体を一括して移動、複製、色の変 更などの操作ができます。

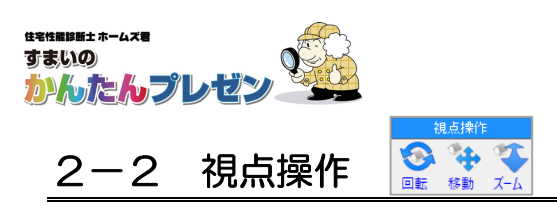

### ①回転

「パース図」エリアを左ドラッグすると、注視点を中心に視点を上下左右に回転させることができます。

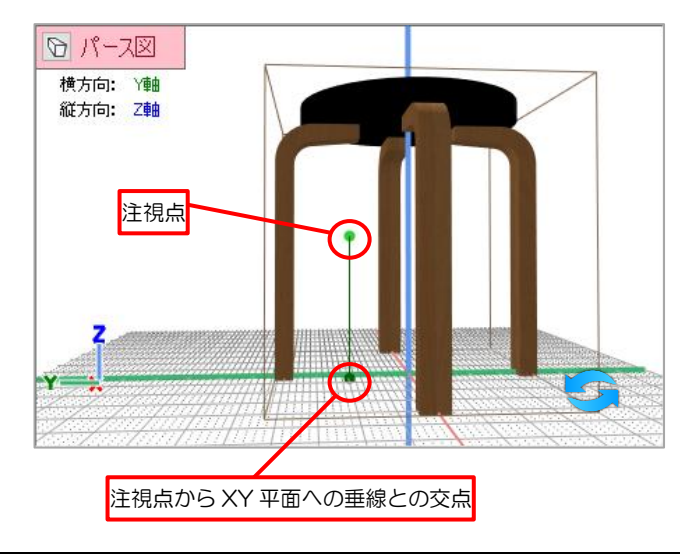

### 利用可能なマウス操作

| 操作     | コマンド          |
|--------|---------------|
| ホイール回転 | ズームイン/ズームアウト  |
| 左ドラッグ  | 注視点を中心に視点を    |
| 右ドラッグ  | 原点の位置を上下左右に移動 |

※左ドラッグの操作は、「パース図」エリアでのみ 使用できます。

### ②移動

各図面のエリアをドラッグすると、図面の原点の位置を上下左右に移動させることができます。 各平図面は連動して原点の位置が移動します。

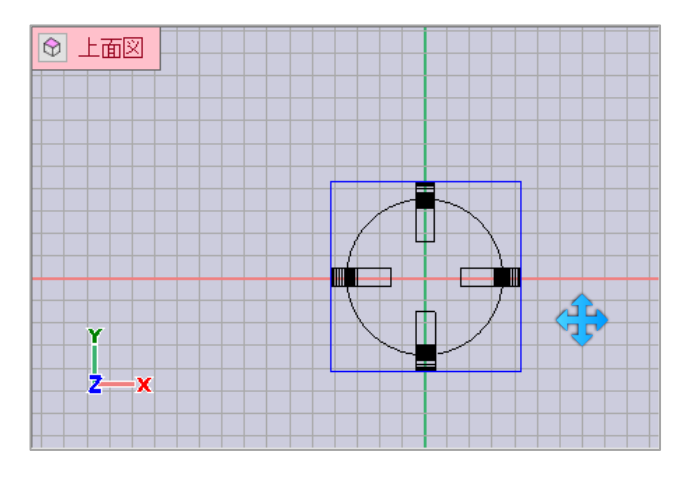

### 利用可能なマウス操作

| 操作     | コマンド          |
|--------|---------------|
| ホイール回転 | ズームイン/ズームアウト  |
| 左ドラッグ  | 原点の位置を上下左右に移動 |
| 右ドラッグ  | 原点の位置を上下左右に移動 |

## ③ズーム

各図面のエリアを上下にドラッグすると、図面をズームイン/ズームアウトすることができます。 各平面図は連動してズームイン/ズームアウトします。

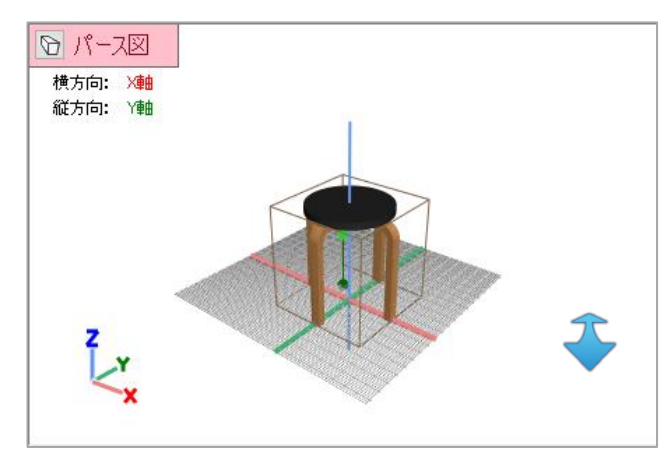

#### 利用可能なマウス操作

| 操作        | コマンド          |
|-----------|---------------|
| ホイール回転    | ズームイン/ズームアウト  |
| 左ドラッグ(上下) | ズームイン/ズームアウト  |
| 右ドラッグ     | 原点の位置を上下左右に移動 |

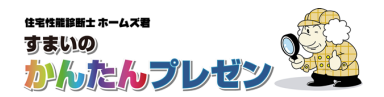

### Tips:視点切り替え

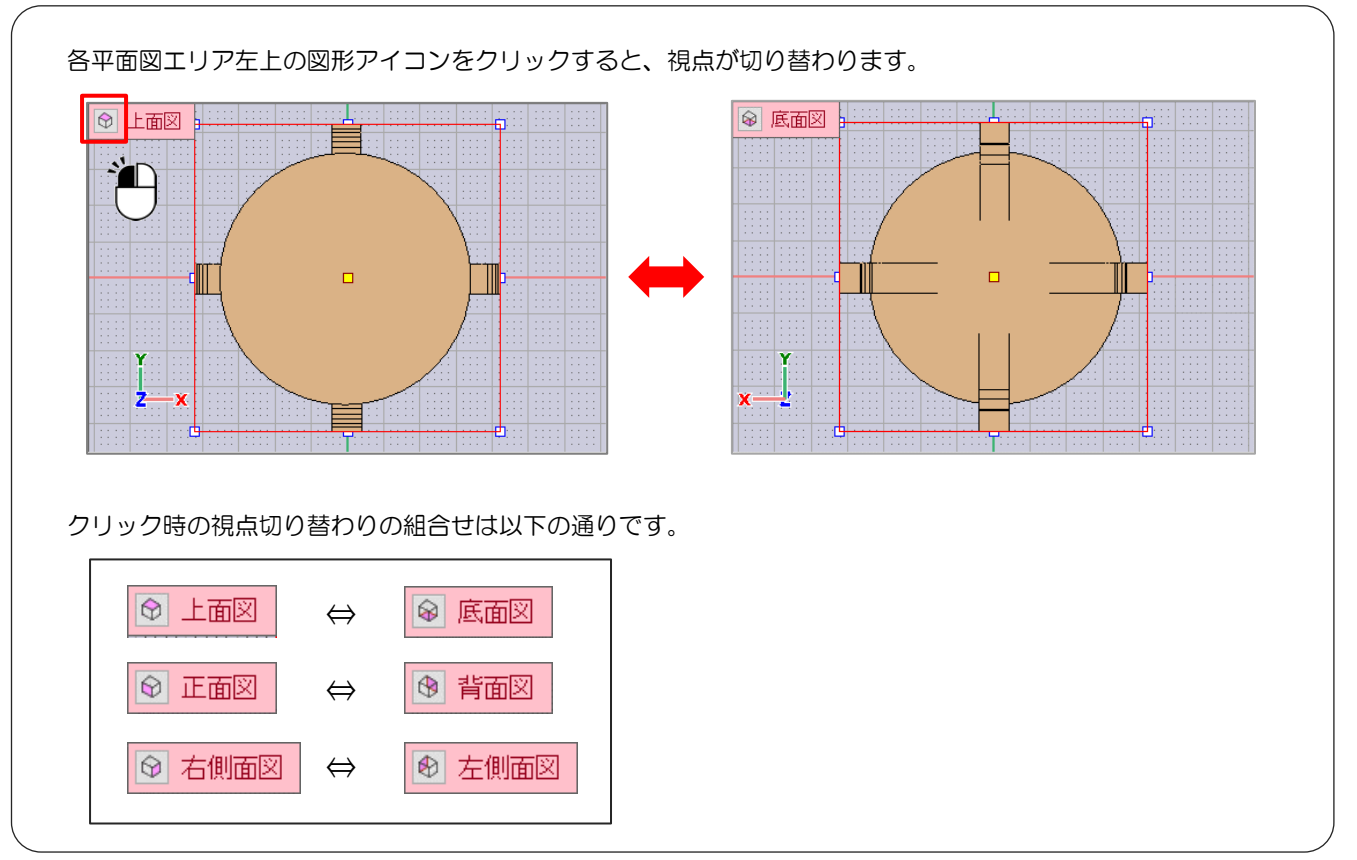

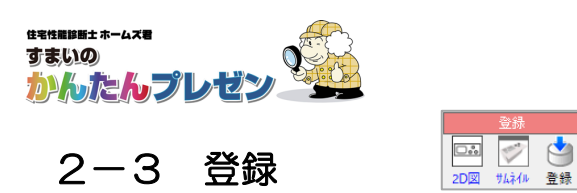

作成・編集した 3D パーツを登録します。

### ■2D図

【CAD入力画面】に表示するための2D画像を作成します。

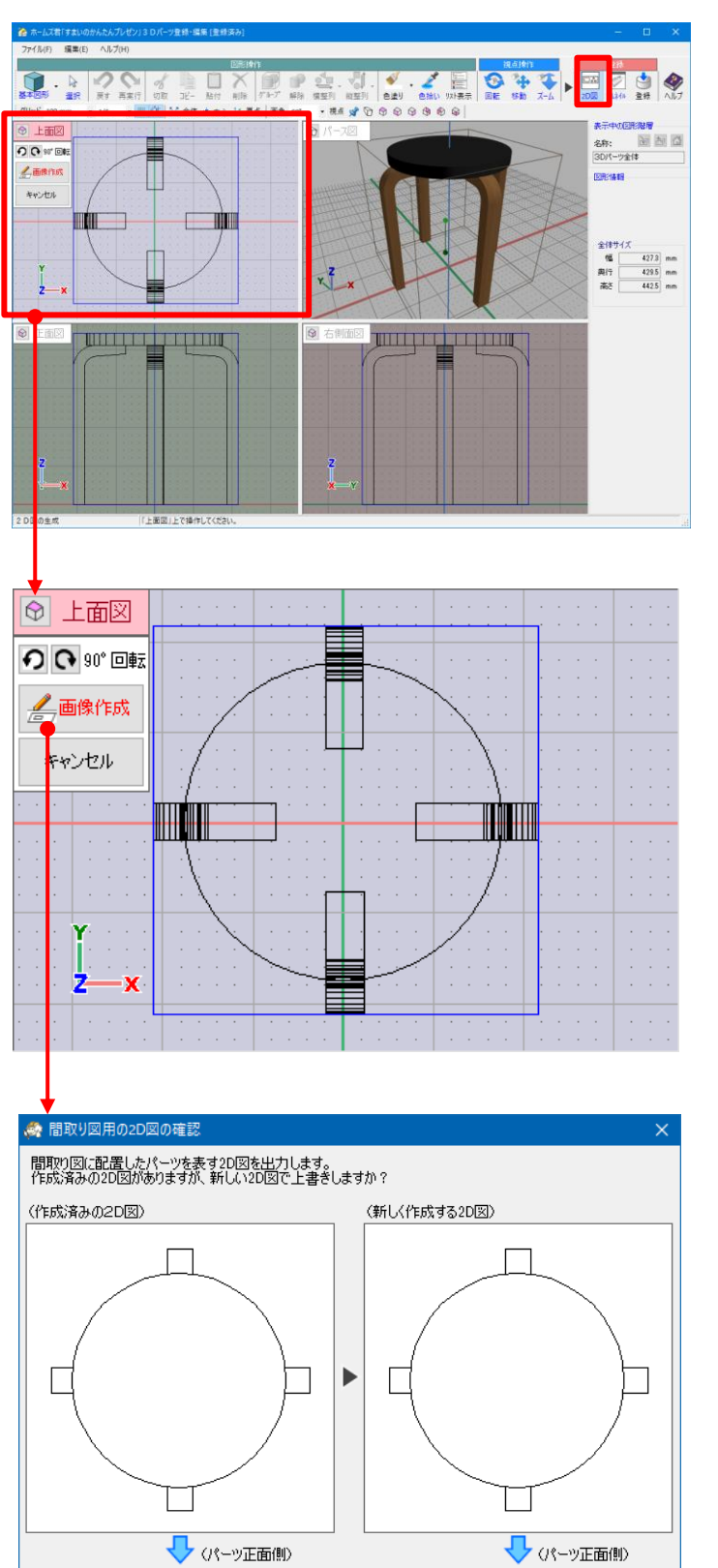

「2D図」ボタンをクリックすると「上面図」エリアに、
 ・「90°回転」ボタン
 ・「画像作成」「キャンセル」ボタン
 が表示されます。

2 「90°回転」 パーツを90°単位で回転させます。 「上面図」エリアの下側がパーツの正面となるように、 回転を行い、向きを調整します。

3 「画像作成」

「上面図」エリアに表示されている図の状態で2D図を 自動作成します。

左の確認画面が表示され、作成される 2D 図を確認で きます。

作成済みの 2D 図がある場合は上書きとなります。

※作成した2D図は、パーツ登録時に2Dイメージとして自動設定されます。

※自動作成した形状がはっきりしない場合などは、別途 CADソフト等で作成した2次元画像(DXF)を取り 込んで使用可能です。

※ポリゴン数が多い(約1万ポリゴン超)場合は、処理 に数秒~数十秒かかることがあります。

キャンセル

OK

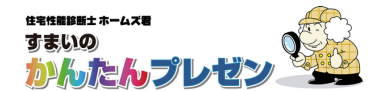

#### ■サムネイル

のパース図

◎ 画像作成

キャンセル

Z

【3Dパーツ選択画面】に表示するための3Dサムネイル画像を作成します。

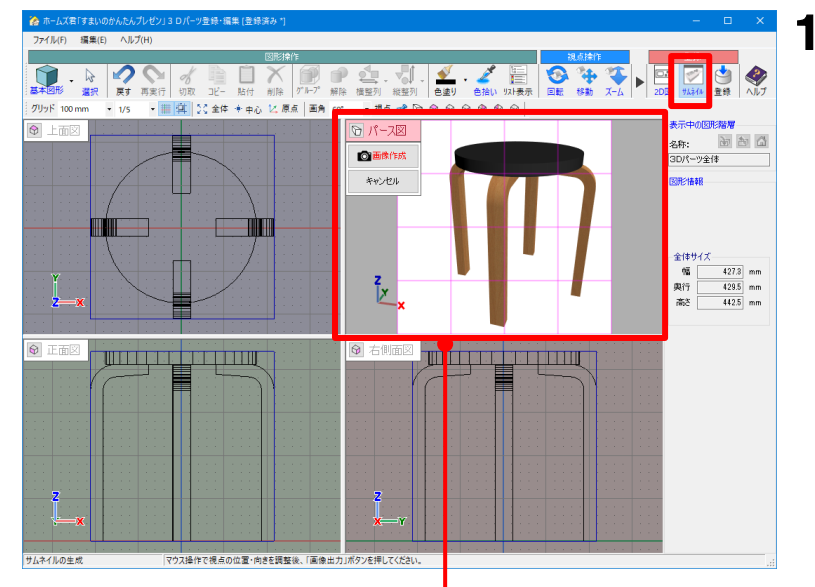

「サムネイル」ボタンをクリックすると「パース図」 エ リアが 4×4 のマス目表示となり、「画像作成」「キャン セル」 ボタンが表示されます。

4×4 のマス目に収まるように図形の大きさや位置を 調整します。

2

3

マウスの左ドラッグで図形の回転、右ドラッグで図形 の移動が行えます。

※ツールバー内の「全体」ボタンをクリックすると、図 形が最大サイズで収まるように拡大/縮小と位置が自 動調整されます。

「画像作成」: 3D サムネイル画像を作成します。

※作成した 3D サムネイル画像は、パーツ登録時に 3 Dイメージ(サムネイル)として自動設定されます。

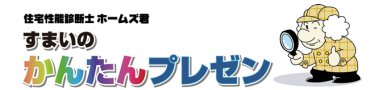

#### ■登録

ホームズ君「すまいのかんたんプレゼン」で使用できる「3Dパーツ」として登録します。

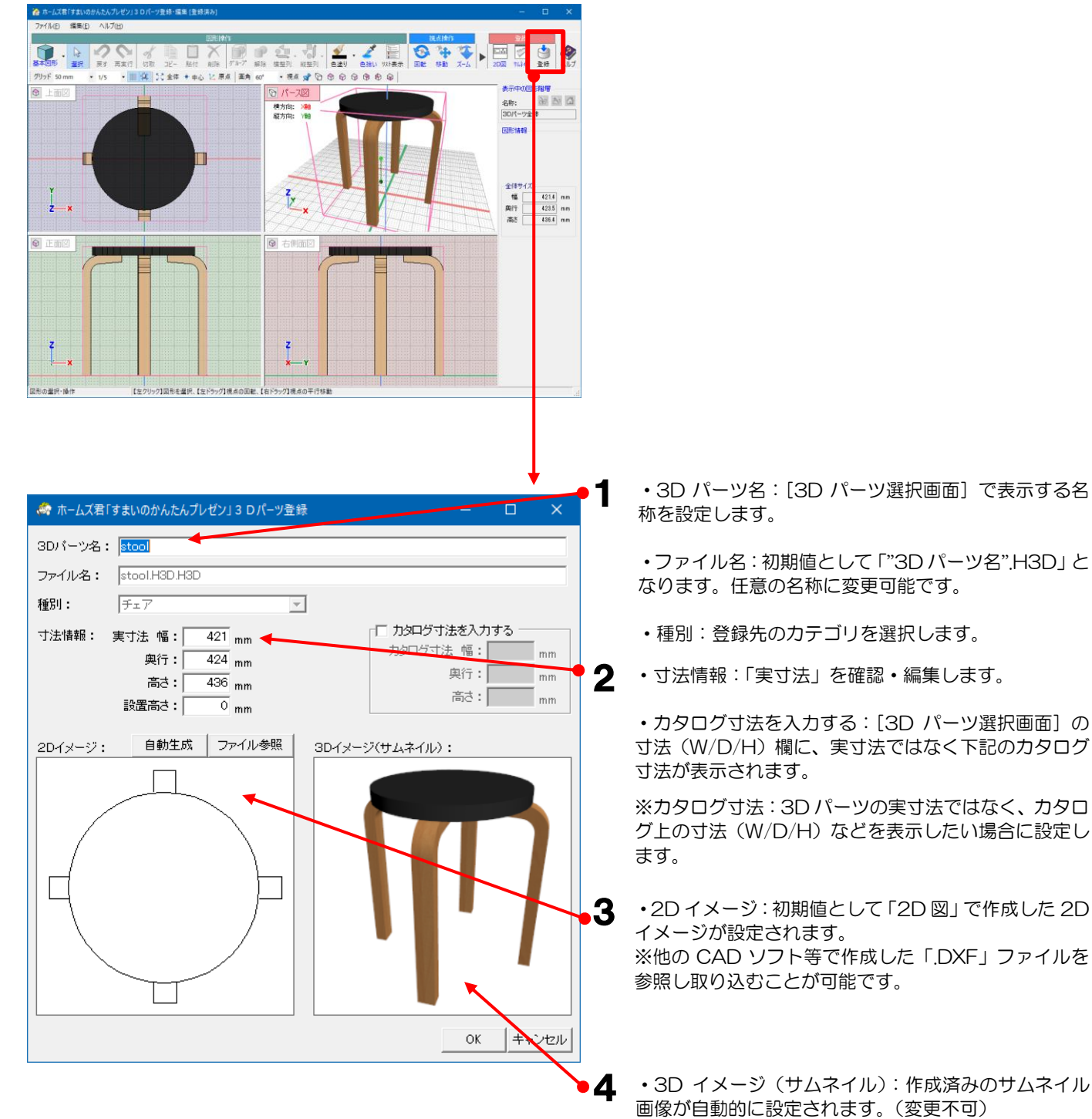

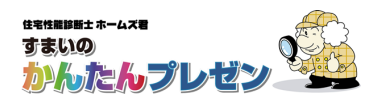

#### ■登録後

登録が完了すると、【3D パーツ入力画面】の各カテゴリの上段に登録したパーツ(ユーザー登録パーツ)が表示され、 【CAD 入力画面】上に配置可能になります。

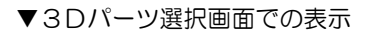

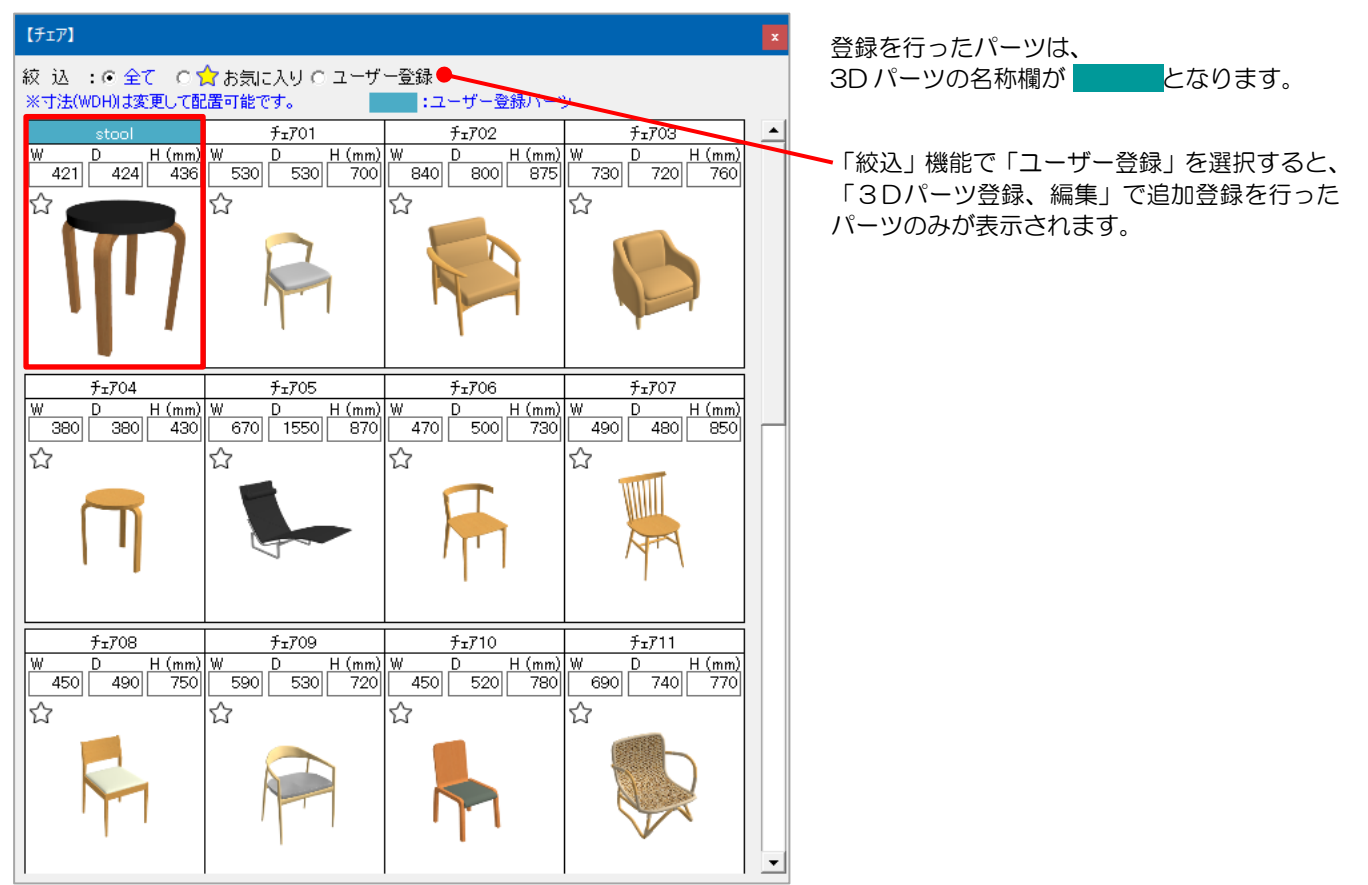

#### ▼CAD入力画面での表示

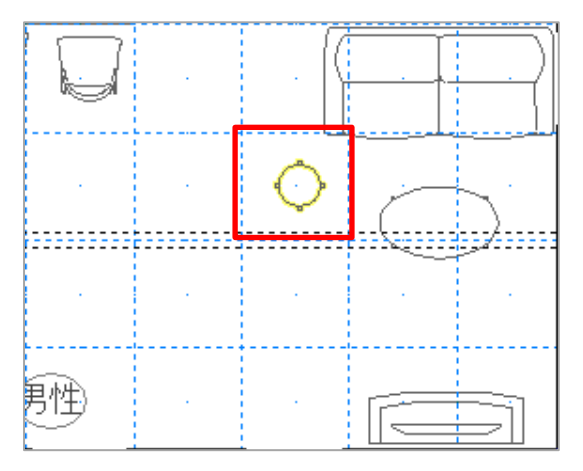

▼3Dビュー画面での表示

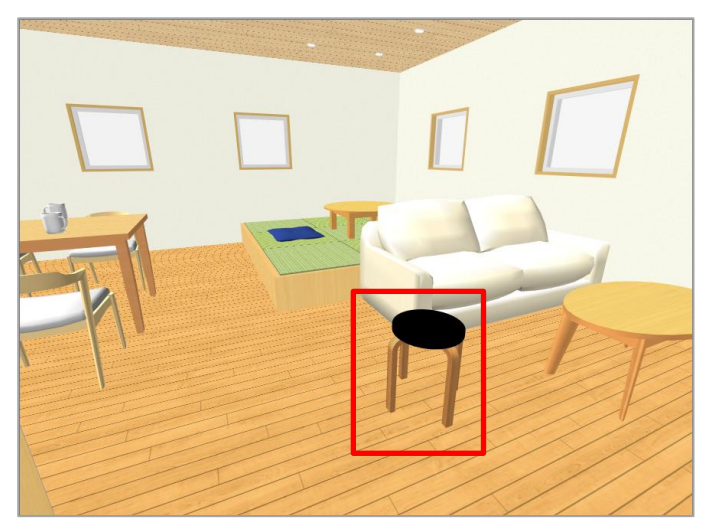

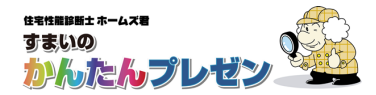

# 他のパソコンにコピーする

▼作成した 3D パーツは、以下フォルダに保存されます。 C:¥HomesPresen¥3DParts¥3d¥User¥[カテゴリフォルダ]内

他のパソコンで、作成した 3D パーツの配置をしたい場合、 3DP ファイルと H3D ファイルをコピーし、同じフォルダに置いてください。

### ■ 他のパソコンで、作成した 3D パーツを含む物件データを見る

▼他のパソコンで、作成した 3D パーツを含む物件データの閲覧のみを行う場合、 上記の 3D パーツのコピーは必要ありません。

「エクスポート形式で保存」を選択後データ保存し、.HKP ファイルと.HOB ファイルを 配布してください。

| 1/k(r) (maxts(r) (20/1/(*) (1/k)/(r))                                       |        |                     | ┌建物データの保存方法───                                    |                                       |                |
|-----------------------------------------------------------------------------|--------|---------------------|---------------------------------------------------|---------------------------------------|----------------|
| 新規作成(N)                                                                     | Ctrl+N |                     | <ul> <li>○ 通常保存</li> <li>● エクスボート形式で保存</li> </ul> | 1                                     |                |
| 開<(O)                                                                       | Ctrl+O |                     | ※エクフポート形式で保存オスと                                   | - 你小₽○で建物データ                          |                |
| 保存(S)                                                                       | Ctrl+S | 2録·編集 CAD入力         | を開いた場合に3Dビューの見                                    | た目が維持されますが、                           |                |
| 名前を付けて保存(A)                                                                 |        | ● 1階 ○ 2階 ○ 3階 吸着:( | ファイルサイスか数十MBIこな                                   | る場合かめります。                             |                |
| 建物データ保存設定                                                                   |        |                     |                                                   | OK キャンセル                              | 1              |
| 「構造EX」データ読み込み                                                               |        |                     |                                                   |                                       |                |
| 「省エネ診断エキスパート」データ読み込み                                                        |        |                     |                                                   |                                       |                |
| 「耐震診断Pro」データ読み込み                                                            |        |                     |                                                   |                                       |                |
|                                                                             |        |                     |                                                   | HORT                                  | ィル             |
| CEDXM読込                                                                     |        |                     |                                                   |                                       | 1 / 6          |
| CEDXM読込<br>CEDXM出力                                                          |        |                     |                                                   |                                       |                |
| CEDXM読込<br>CEDXM出力<br>マイホームデザイナーデータ読込                                       |        | · · · · · · ·       |                                                   | ユーザー作成                                | デー             |
| CEDXM読込<br>CEDXM出力<br>マイホームデザイナーデータ読込<br>マイホームデザイナーデータ出力                    |        |                     | 建物概要                                              | ユーザー作成<br>・3D パーツ                     | デー             |
| CEDXM読込<br>CEDXM出力<br>マイホームデ ザ イナーデ ータ読込<br>マイホームデ ザ イナーデ ータ出力              |        |                     | 建物概要<br>CAD 情報                                    | ユーザー作成<br>・3D パーツ<br>・前景・背景           |                |
| CEDXM読込<br>CEDXM出力<br>マイホームデ ザ イナーデ ータ読込<br>マイホームデ ザ イナーデ ータ出力<br>3D表示 詳細設定 |        | · · · · · ·         | 建物概要<br>CAD 情報                                    | ユーザー作成<br>・3D パーツ<br>・前景・背景<br>・パノラマ画 | デー<br>画像<br>i像 |

## ■ユーザーサポート

お問い合わせ先:ホームズ君サポートセンター サービス時間 :【平日】10:00~12:00、13:00~17:00 メールアドレス:homes-support@integral.co.jp 電話番号 : 050-3104-6477 FAX番号 : 029-850-3334 ※お問い合わせ前に、サポートページ(https://www.homeskun-f.com/support/)、

ホームズ君 FAQ(https://faq.homeskun.jp/) もご参照ください。

### ■ホームズ君マイページ (https://mypage.homeskun.jp/auth/login)

▼ホームズ君シリーズのユーザー様全員が利用可能です。

- ▼できること
  - ・お客様の登録情報の確認、変更
  - ・ホームズ君シリーズの購入履歴・シリアル番号の確認
  - ・最新の更新プログラムの確認およびダウンロード※
  - 「ホームズ君すまいの安心フォーラム」会員専用コンテンツの閲覧※
     ※「ホームズ君すまいの安心フォーラム」へのご入会が必要です。
     (年会費¥40,000 [税別])

住宅性能診断士ホームズ君「すまいのかんたんプレゼン」 操作マニュアル(3D パーツ登録編)

2025年 2月7日 第5版発行

著作/発行 株式会社インテグラル

茨城県つくば市学園南2丁目7番地 TEL:029-850-3331 FAX:029-850-3334 https://www.integral.co.jp/

無断転載を禁ず